# Help/User Guide

Discover how get the maximum from the charts, graphs, maps and data tables in this webpage.

## Contents

| 1. Se | elections                 |
|-------|---------------------------|
| 1.1.  | Selection boxes           |
| 1.2.  | Maps4                     |
| 1.3.  | Charts and graphs4        |
| 1.4.  | Selecting ranges6         |
| 1.5.  | Lasso selection6          |
| 2. Da | ata visualization7        |
| 2.1.  | Expanding visualizations7 |
| 2.2.  | Navigating larger charts  |
| 2.3.  | Navigating maps8          |
| 2.4.  | Rotating pie charts9      |
| 2.5.  | Drilling down             |

## 1. Selections

To customize your graphs, charts, maps and data tables, you can make different selections on each page or tab:

- Country: one or more of the EU-28 Member States
- Year: only a single year between 2008 and 2014 can be selected
- Sector: you can select one or more sectors.

A specific selection will impact all charts contained in a page or tab. Selections have been intentionally restricted to the active tab so different choices can be made on each page or tab.

Selections can be made using buttons and selection boxes or clicking on charts and maps. Any selections will be shown at the top of the page below the page tabs.

|      | Country                    | Sector                        | General |                             | Other information                                        |        |
|------|----------------------------|-------------------------------|---------|-----------------------------|----------------------------------------------------------|--------|
| Ge   | eneral                     |                               |         |                             |                                                          |        |
| Sele | COUNTRY: S<br>NACE2: Bid-I | Spain ×<br>based textiles [C] | ×       | To ca<br><mark>X</mark> bes | ancel your selection, click<br>side each selected catego | on the |

## **1.1. Selection boxes**

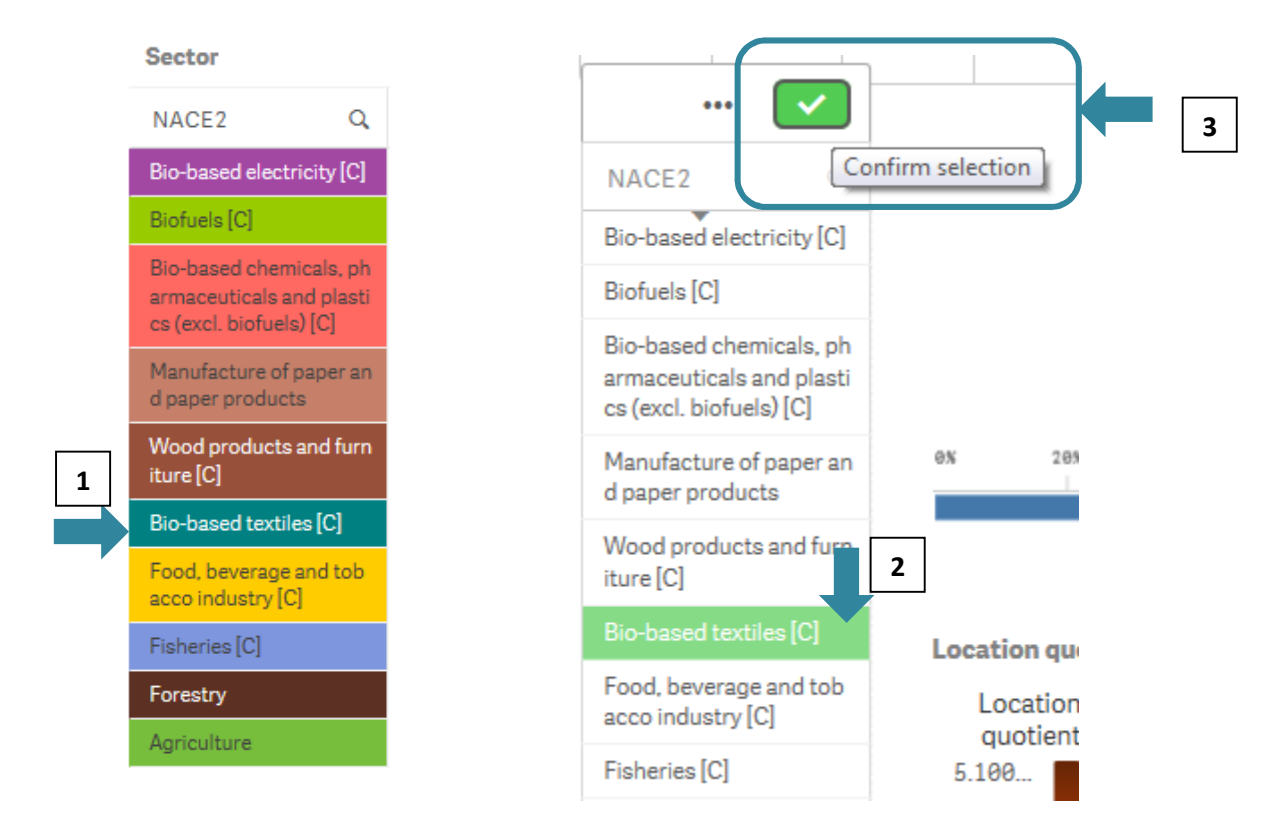

Click on any category to make your selection.

You can search for any text in the search box of above the categories.

| Bi Carter Control Control Cont | N.A<br>Bir     | CE2 Q                  |       |
|----------------------------------------------------------------------------------------------------|----------------|------------------------|-------|
| W Food, beverage and tobacco industr   W Forestry                                                                                                    | Bi             | 13   <br>q             | 8     |
| W Forestry<br>itu                                                                                                    | CS<br>M<br>d   | Q fo                   | × zes |
|                                                                                                    | W<br>itu<br>Di | <mark>Fo</mark> restry |       |
|                                                                                                    | For            | iculture               |       |

#### **1.2.** Maps

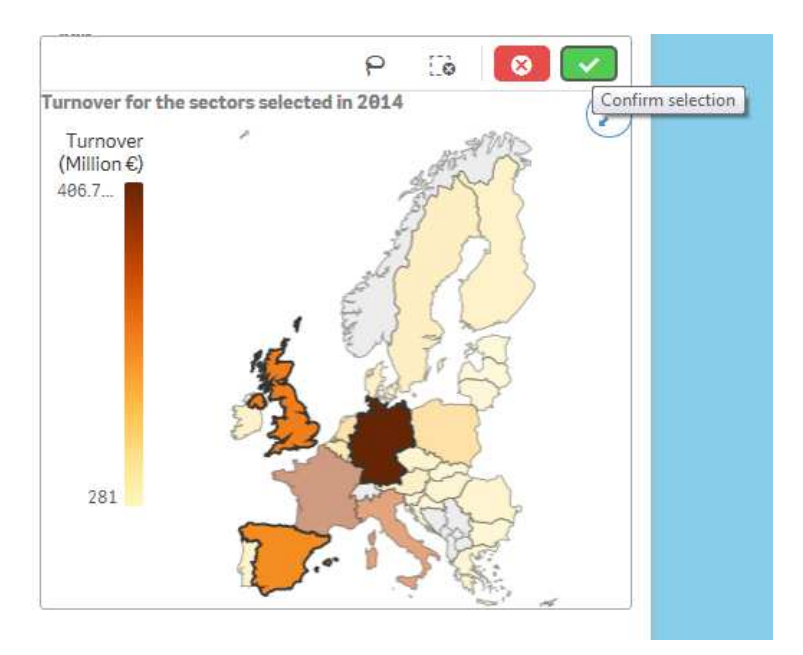

To make your selection in maps, simply click on one or more countries.

## 1.3. Charts and graphs

You can select one or more categories on any charts or graphs, either from the axis categories, the categories displayed on the chart or both.

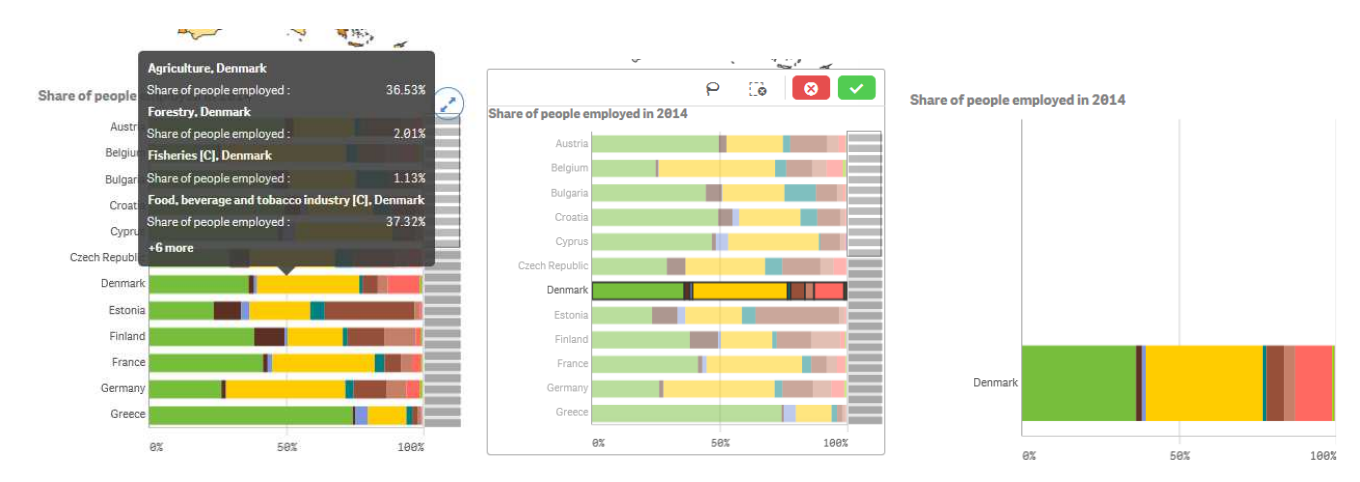

Selecting from the axis:

#### Selecting from the bars:

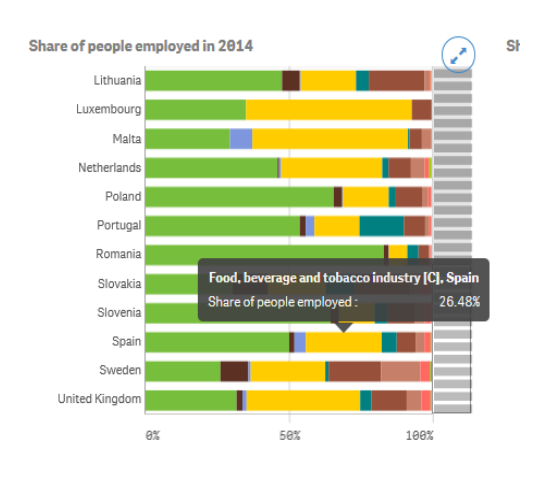

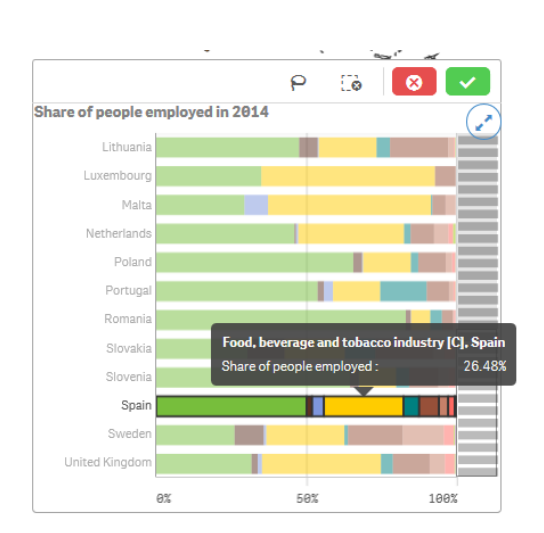

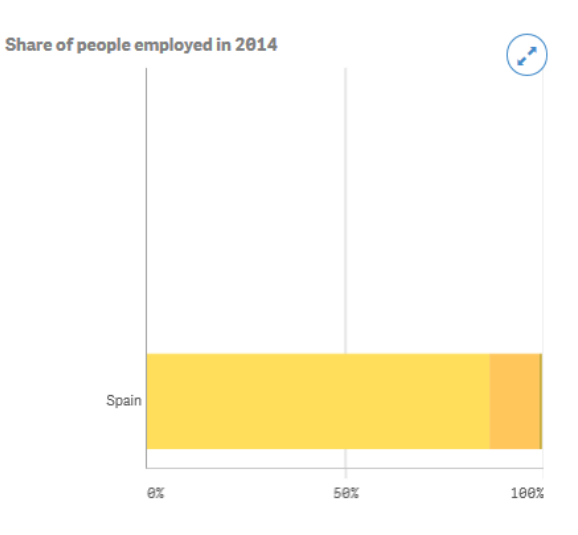

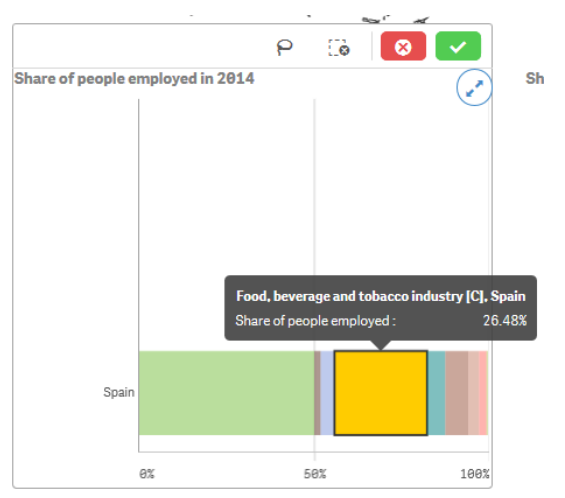

#### **1.4. Selecting ranges**

You can select a range of values in a single action by clicking and dragging on the axis of any chart.

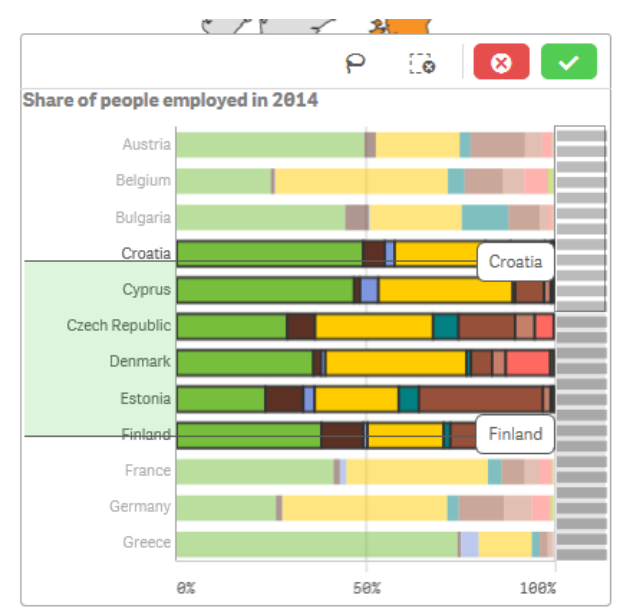

#### 1.5. Lasso selection

You can also select a group of categories using the lasso function. Click inside the visualization to turn on the selection options and the "lasso" icon will appear. When this icon is activated you can draw on the chart using your mouse pointer and the chart will display the selected categories or data points. On a computer, you can also press Shift and make the selection.

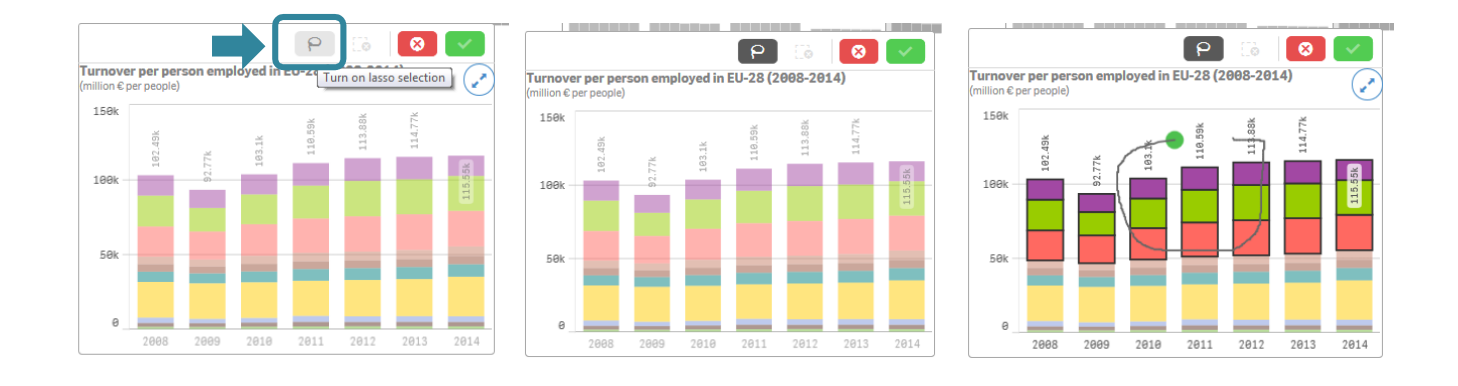

## 2. Data visualization

## 2.1. Expanding visualizations

You can expand all charts and diagrams using the icon at the top right corner.

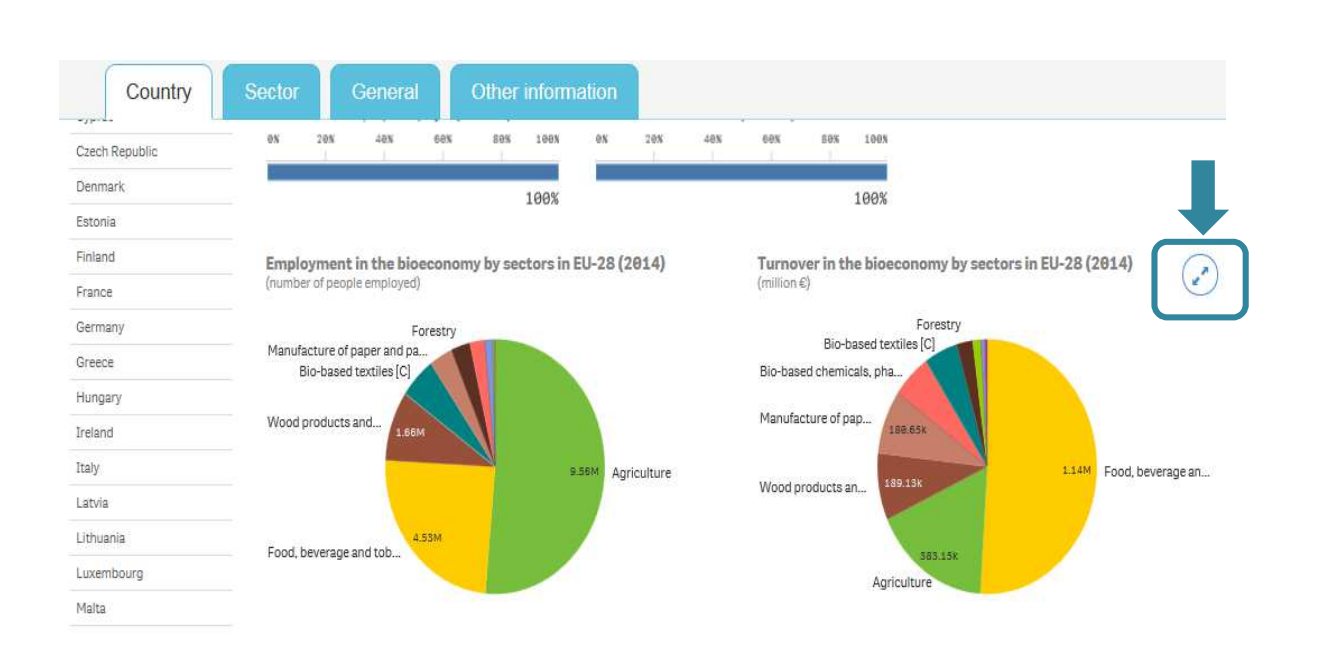

ß

## 2.2. Navigating larger charts

Some charts display a lot of information that would not be reasonably shown in a single page. For these charts, a slider bar will be shown (either below or to the right of the chart depending on the type of chart). You can use this slider bar to navigate to different portions of the data visualization. This slider bar will disappear if your selection narrows the data range and it can be displayed in a single page.

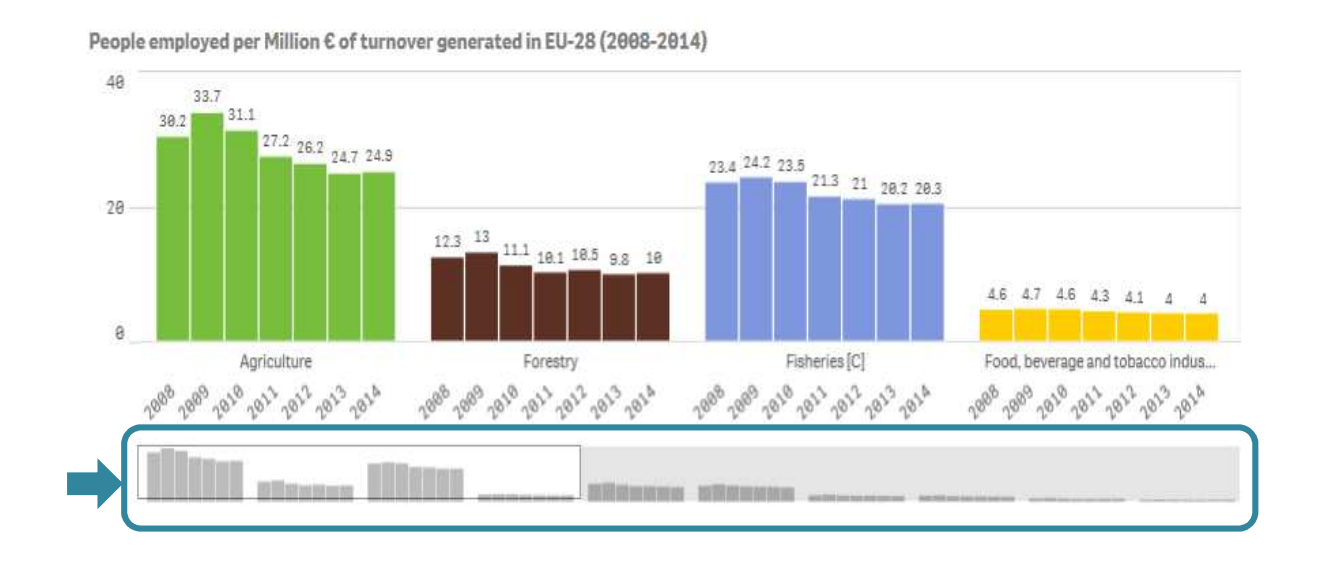

## 2.3. Navigating maps

You can zoom in or out of maps using the scroll wheel of your mouse and then drag the map up or down in your screen. To reset the map, click on the reset zoom button.

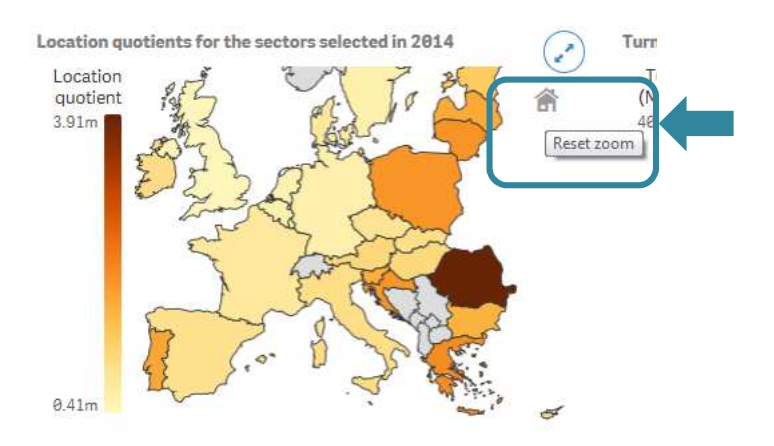

## 2.4. Rotating pie charts

For a better visualization of category names in pie charts, the charts can be rotated using the scroll wheel of your mouse.

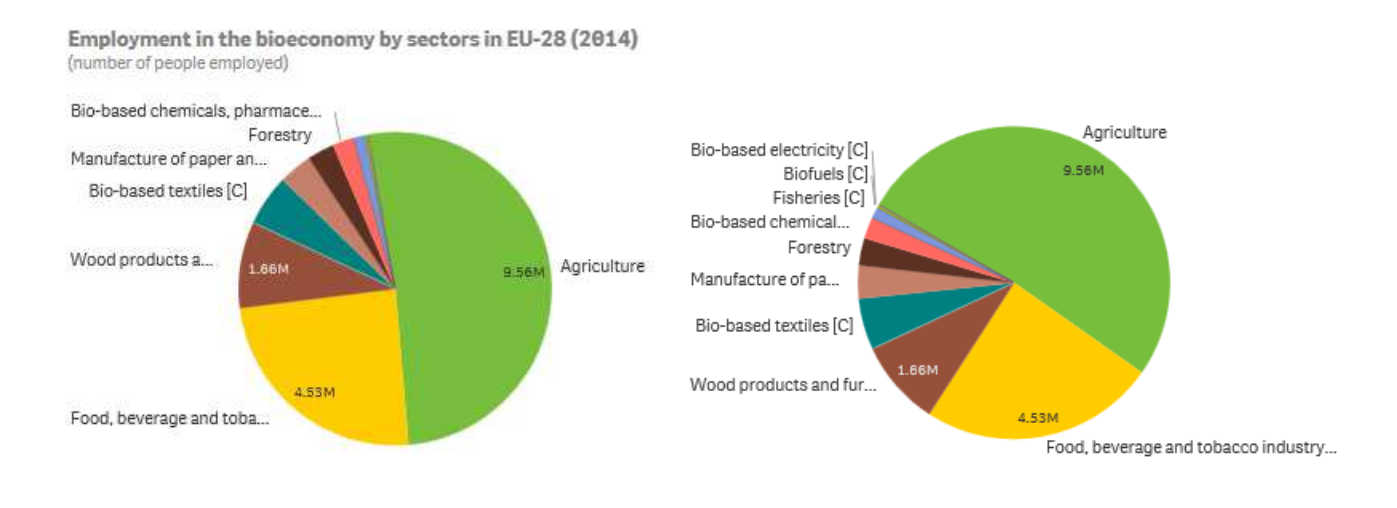

## 2.5. Drilling down

Certain dimensions are drillable, for example you drill down on the subsectors of a specific sector. Once you select the sector you would like to drill down on, all visualizations on the page will adapt to the next level of detail.

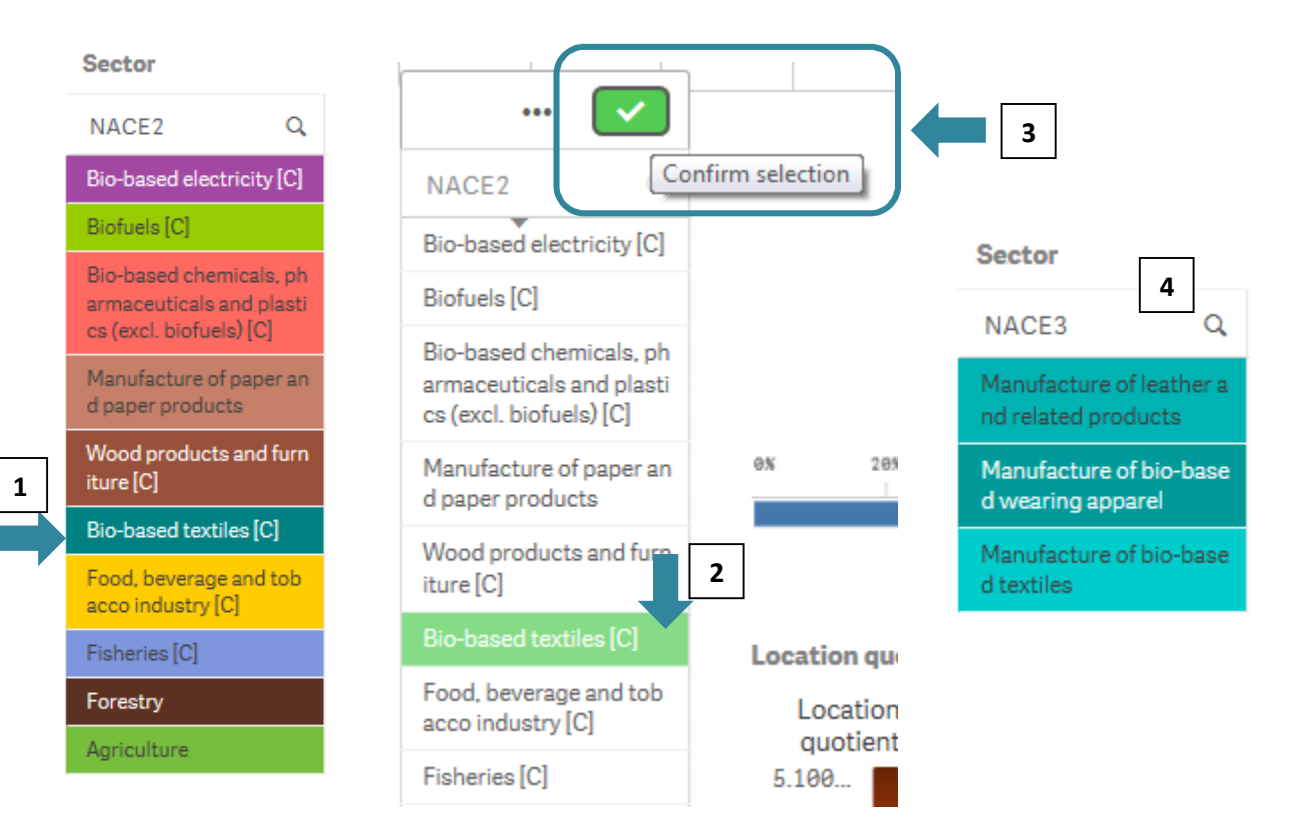